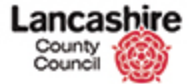

<u>Concept</u>

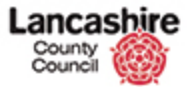

| annar nasana-                   | Finance Cont    | ract Help Calis | Inspection           | Assessment | Help        |                  |             | Admi          |
|---------------------------------|-----------------|-----------------|----------------------|------------|-------------|------------------|-------------|---------------|
| Contracts Instru                | ctions Invoices |                 |                      |            |             |                  |             |               |
| hew                             | Home > Co       | ntracts         |                      |            |             |                  |             |               |
| II Contracts                    | Contract        | s List          |                      |            |             |                  |             |               |
| ecent Items                     | Show Filt       | er              |                      |            |             |                  |             |               |
| CINT00000022                    |                 |                 |                      |            |             | Items 1 - 1 of 1 | 12 Per Page | < Prev 1 Next |
| FA TEST                         | Secontrac       | ts List         |                      |            |             |                  |             |               |
| INT00000129                     | Action          | Code 1          | Name                 |            | Description | Supplier         | Start Date  | End Date      |
| 123                             | View            | FA TEST         | Fire alarm servicing | contract   |             | Test Contractor  | 24/02/2016  | 01/02/2023    |
| 123abc                          |                 |                 |                      |            |             |                  |             |               |
| INT00000131                     |                 |                 |                      |            |             |                  |             |               |
| 80123<br>INT00000120            |                 |                 |                      |            |             |                  |             |               |
| INT00000132                     |                 |                 |                      |            |             |                  |             |               |
| AUGULA, B. B. B. A. B. B. P. P. |                 |                 |                      |            |             |                  |             |               |
| INS011804                       |                 |                 |                      |            |             |                  |             |               |
| INS011804<br>PL00000486         |                 |                 |                      |            |             |                  |             |               |

This lesson shows how to confirm an inspection has been carried out.

Inspection documents must also be added to the inspection.

The work must be marked as completed before the invoice can be submitted.

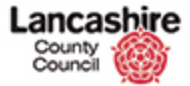

| Contracts Instructions Invoices       Home > Contracts       Home > Contracts       Hill Contracts       Contracts List       Contracts List< | 12 Per Page         < Prev         1         Next :           Start Date         End Date         24/02/2016         01/02/2023 |
|----------------------------------------------------------------------------------------------------|----------------------------------------------------------------------------------------------------|
| Home > Contracts<br>Contracts List<br>Contracts List<br>Show Filter<br>CINT00000022<br>INS011003<br>PEA TEST<br>INS011005<br>Action Code 1 Name Description Supplier Start Date End<br>PEA TEST<br>View Contracts List<br>New Start Date End<br>View Contracts Pre alarm servicing contract<br>Tige Contracts 24/02/2016 01/0                                                                                                    | 12 Per Page         < Prev                                                                                                    |
| Contracts     Contracts List       Show Filter     Items 1 - 1 of 1 12 Per Papel ♥       CINT00000022<br>INS011802<br>IA TEST     Items 1 - 1 of 1 12 Per Papel ♥       VA TEST     Contracts List       INS0011802<br>INS00100129<br>I223<br>I223     Contracts List       View Contracts     Fire alarm servicing centract     Supplier       Statt     Description     Supplier       I223     View Contracts     Fire alarm servicing centract                                                                                                    | 12 Per Page         < Prev                                                                                                    |
| CINTO000022<br>INSOL1802<br>IA TLST<br>INSOL1802<br>IA TLST<br>INTO000129<br>Action Code T Name Description Supplier Start Date End<br>122<br>View Exacts Fire alarm servicing contract Test Contractor 24/02/2016 01/0                                                                                                    | 12 Per Page         < Prev                                                                                                    |
| CINTODODODO22<br>INSDI1803<br>FA TEST<br>INSDI1805<br>INSDI1805<br>INSDI1805<br>INTODOD129<br>Action Code 1 Name Description Supplier Start Date End<br>123<br>View CA.255 Fire alarm servicing centract Test Contractor 24/02/2016 01/0                                                                                                    | 12 Per Page         < Prev                                                                                                    |
| F/E_TEST     Contracts List       INSO11805     Code       Action     Code       Table     Description       Supplier     Start Date       End     Code       View     Fire alarm servicing contract       Test Contractor     24/02/2016       Output     Fire alarm servicing contract                                                                                                    | Start Date End Date 24/02/2016 01/02/2023                                                                                       |
| INTGOD00129 Action Code I Name Description Supplier Start Date End<br>123 View Fire alarm servicing contract Test Contractor 24/02/2016 01/0<br>1238bc                                                                                                    | Start Date         End Date           24/02/2016         01/02/2023                                                             |
| 123 View Karata Fire alarm servicing contract Test Contractor 24/02/2016 01/0<br>1238bc                                                                                                    | 24/02/2016 01/02/2023                                                                                                    |
| 123abc                                                                                                    |                                                                                                    |
|                                                                                                    |                                                                                                    |
| IN10000131                                                                                                    |                                                                                                    |
| 80123                                                                                                    |                                                                                                    |
|                                                                                                    |                                                                                                    |
| INTERNAL SE                                                                                                    |                                                                                                    |
|                                                                                                    |                                                                                                    |
|                                                                                                    |                                                                                                    |
| FLOODUNGS<br>NICAL1916                                                                                                    |                                                                                                    |
| 100000490<br>INS011816                                                                                                    |                                                                                                    |
| Exococenso<br>INSOLIBI6                                                                                                    |                                                                                                    |
| Ex00000495                                                                                                    |                                                                                                    |
| a (h) 00000405                                                                                                    |                                                                                                    |

Search for and select the inspection that has been completed.

This example shows how to search for the inspection through the contract.

Click the **FA\_TEST** link.

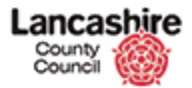

| Home Property              | Finance Contract | Help Calls Inspection Assessme    | nt Helo    | Logout                                                                                                    |
|----------------------------|------------------|-----------------------------------|------------|----------------------------------------------------------------------------------------------------|
| Contracts Instruct         | ions Invoices    |                                   |            | Contraction of the second second second second second second second second second second second second second s |
| hew                        | Home > Contracts | Edit Contract                     |            |                                                                                                    |
| nspections (14)            | View Contrac     | t                                 |            |                                                                                                    |
| Instructions (1)           | Back             |                                   |            |                                                                                                    |
| Invoices (0)               | Details          |                                   |            |                                                                                                    |
| Notes (0)<br>Documents (0) | Code             | FA_TEST                           |            |                                                                                                    |
|                            | Name             | Fire alarm servicing contract     |            |                                                                                                    |
| Actions<br>Edit Contract   | Supplier         | Test Contractor - Test Contractor | ·          |                                                                                                    |
| New Note                   |                  | Main: 01772 123456                |            |                                                                                                    |
| New Document               |                  |                                   |            |                                                                                                    |
|                            | Owner            | Q                                 | Find Clear |                                                                                                    |
|                            |                  | SCMgr                             |            |                                                                                                    |
|                            |                  | SCMgr                             |            |                                                                                                    |
|                            | Date             | 24/02/2016                        |            |                                                                                                    |
|                            | End Date         | 01/02/2023                        |            |                                                                                                    |
|                            | Description      |                                   |            |                                                                                                    |
|                            | Archive          | 🔍 Yes 🏶 No                        |            |                                                                                                    |
|                            | Back             |                                   |            |                                                                                                    |

Step 2

Click the Inspections (14) link.

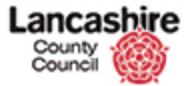

| County<br>Council                            | bire      |           |                                     |                                   |                |              |      |                       | You are log<br>Lanca:                             | ged in as:<br>shire Count | testcontractor<br>y Council UAT |
|----------------------------------------------|-----------|-----------|-------------------------------------|-----------------------------------|----------------|--------------|------|-----------------------|---------------------------------------------------|---------------------------|---------------------------------|
| Home Property                                | Finance   | Contract  | Help Calls Ins                      | pection Assess                    | iment Help     |              |      |                       |                                                   |                           | Admin                           |
| Contracts Instruct                           | ions Invo | ices      |                                     |                                   |                |              |      |                       |                                                   |                           | -                               |
| View<br>Inspections (14)<br>Instructions (1) | Cont      | Contracts | Edit Contract ><br>pections<br>ills | Inspections                       |                |              |      |                       |                                                   |                           |                                 |
| Invoices (0)                                 | Cod       | e         | FA_TEST                             |                                   |                |              |      |                       |                                                   |                           |                                 |
| Documents (0)                                | Nan       | не        | Fire alarm                          | servicing contract                |                |              |      |                       |                                                   |                           |                                 |
|                                              | Sup       | plier     | Test Contra                         | actor - Test Contra               | ctor           |              |      |                       |                                                   |                           |                                 |
| Edit Contract                                |           |           | Main: 0177                          | 2 123456                          |                |              |      |                       |                                                   |                           |                                 |
| New Note                                     | Dat       |           | 24/02/201                           | 6                                 |                |              |      |                       |                                                   |                           |                                 |
| INT. SOCIALISIN                              | End       | Date      | 01/02/202                           | 3                                 |                |              |      |                       |                                                   |                           |                                 |
|                                              |           |           |                                     |                                   |                | 1            | tems | 1 - 12 of 14          | 12 Per Page 💟                                     | < Prev                    | 1 2 Next >                      |
|                                              | 47 Lb     | nked Insp | ection List                         |                                   |                |              |      |                       |                                                   |                           |                                 |
|                                              | Action    | Code      | Site                                | Site Description                  | Account        | Total<br>(£) | Тура | Description           | Plant                                             | Status                    | Due Date                        |
|                                              | Ede       | INS011816 | 23300022000012000                   | ACCRINGTON<br>WOODNOOK<br>PRIMARY | 15110151111063 | £250.00      | FA1  | Fire Alarm<br>Service | PL00000486 - Fire<br>Alarm and Security<br>System | OPEN                      | 25/08/2022                      |
|                                              | Edit      | INS011815 | 23300022000012000                   | ACCRINGTON<br>WOODNOOK<br>PRIMARY | 15110151111063 | £250.00      | FAL  | Fire Alarm<br>Service | PL00000486 - Fire<br>Alarm and Security<br>System | OPEN                      | 25/02/2022                      |
|                                              | Edit      | INS011814 | 23200022000012000                   | ACCRINGTON<br>WOODNOOK<br>PRIMARY | 15110151111063 | £250.00      | FA1  | Fire Alarm<br>Service | PL00000486 - Fire<br>Alarm and Security<br>System | OPEN                      | 23/08/2021                      |
|                                              | Edit      | INS011813 | 23200022000012000                   | ACCRINGTON<br>WOODNOOK<br>PRIMARY | 15110151111063 | £250.00      | FA1  | Fire Alarm<br>Service | PL00000486 - Fire<br>Alarm and Security<br>System | OPEN                      | 25/02/2021                      |

#### Step 3

The inspections are listed in descending date order.

Change the order of the Due Date to view the scheduled inspections in ascending order.

Click the **Due Date** link.

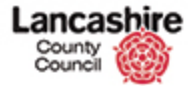

| County<br>Council                | <b>pire</b>           |           |                   |                                   |                |              |      |                       | You are logg<br>Lancash                           | ed in as: te | clouc<br>stcontracto<br>Council UA |
|----------------------------------|-----------------------|-----------|-------------------|-----------------------------------|----------------|--------------|------|-----------------------|---------------------------------------------------|--------------|------------------------------------|
|                                  | _                     | _         |                   |                                   |                |              |      |                       |                                                   |              | Logout                             |
| Home Property                    | Finance               | Contract  | Help Calls Ins    | pection Assess                    | iment Help     |              |      |                       |                                                   |              | Admin                              |
| Contracts Instructi              | ons Invo              | ices      |                   |                                   |                |              |      |                       |                                                   |              |                                    |
| ew.                              | Home                  | Contracts | > Edit Contract > | Inspections                       |                |              |      |                       |                                                   |              |                                    |
| spections (14)<br>structions (1) | Cont                  | ract Ins  | pections          |                                   |                |              |      |                       |                                                   |              |                                    |
| voices (0)                       | Cod                   | e         | FA_TEST           |                                   |                |              |      |                       |                                                   |              |                                    |
| cuments (0)                      | Nan                   | ne        | Fire alarm        | servicing contract                |                |              |      |                       |                                                   |              |                                    |
|                                  | Sup                   | plier     | Test Contra       | actor - Test Contra               | ctor           |              |      |                       |                                                   |              |                                    |
| tions                            |                       |           | Main: 0177        | 2 123456                          |                |              |      |                       |                                                   |              |                                    |
| ew Note                          | Date                  | e         | 24/02/201         | 6                                 |                |              |      |                       |                                                   |              |                                    |
|                                  | End                   | Date      | 01/02/202         | 3                                 |                |              |      |                       |                                                   |              |                                    |
|                                  |                       |           |                   |                                   |                | 1            | tems | 1 - 12 of 14          | 12 Per Page                                       | < Prev 1     | 2 Next >                           |
|                                  | 47 Lb                 | nked Insp | ection List       |                                   |                |              |      |                       |                                                   |              |                                    |
|                                  | Action                | Code      | Site              | Site Description                  | Account        | Total<br>(£) | Тура | Description           | Plant                                             | Status       | Due Date                           |
|                                  | Edit                  | INS011803 | 23300022000012000 | ACCRINGTON<br>WOODNOOK<br>PRIMARY | 15110151111063 | £250.00      | FA1  | Fire Alarm<br>Service | PL00000486 - Fire<br>Alarm and Security<br>System | ISSUED       | 25/02/201                          |
|                                  | Edit                  | IN5011804 | 23300022000012000 | ACCRINGTON<br>WOODNOOK<br>PRIMARY | 15110151111063 | £250.00      | FAL  | Fire Alarm<br>Service | FASS - Fire Alarm and<br>Security Systems         | COMPLETE     | 25/08/201                          |
|                                  | Edit                  | INS011805 | 23200022000012000 | ACCRUNGTON<br>WOODNOOK<br>PRIMARY | 15110151111063 | £250.00      | FA1  | Fire Alarm<br>Service | FASS - Fire Alarm and<br>Security Systems         | COMPLETE     | 25/02/201                          |
| s://pams.uat.ad.lancsc           | Edit<br>c.net/inspect | INS011806 | 23300022000012000 | ACCRINGTON<br>WOODNOOK<br>PRIMARY | 15110151111063 | £250.00      | FA1  | Fire Alarm<br>Service | PL00000486 - Fire<br>Alarm and Security<br>System | OPEN         | 25/08/201                          |

#### **Inspections Not Displayed**

You can only invoice for inspections that you have been instructed to perform, so you cannot submit an invoice for inspections that are not listed on the instruction.

If you believe that any of the inspections that you need to complete are missing:

1) Please check that these are not present on a separate instruction which may need to be invoiced separately. If they are not listed on a separate instruction, then

2) Please email

designandconstruction@lancashire.gov. uk so that the instructions can be amended accordingly.

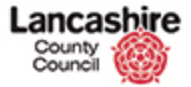

| County<br>Council                    | re                |                        |                                                                                                    |                                   |                |              |      |                       | You are logg<br>Lancash                           | ed in as: te | clouc<br>stcontracto<br>Council UA |
|--------------------------------------|-------------------|------------------------|----------------------------------------------------------------------------------------------------|-----------------------------------|----------------|--------------|------|-----------------------|---------------------------------------------------|--------------|------------------------------------|
| Home Property Fin                    | ance              | Contract               | Help Calls Ins                                                                                                   | pection Assess                    | ment Help      |              |      |                       |                                                   |              | Admin                              |
| Contracts Instructions               | Invoi             | ces                    | and the second second second second second second second second second second second second second second second |                                   |                |              |      |                       |                                                   |              | Voteran                            |
| View                                 | Home              | Contracts              | > Edit Contract >                                                                                                | Inspections                       |                |              |      |                       |                                                   |              |                                    |
| Inspections (14)<br>Instructions (1) | Cont              | ract Ins<br>tract Deta | pections<br>IIs                                                                                                  |                                   |                |              |      |                       |                                                   |              |                                    |
| Invoices (0)                         | Code              |                        | FA_TEST                                                                                                    |                                   |                |              |      |                       |                                                   |              |                                    |
| Documents (0)                        | Nam               | e                      | Fire alarm                                                                                                    | servicing contract                |                |              |      |                       |                                                   |              |                                    |
| Actions                              | Supp              | plier                  | Test Contra                                                                                                    | ctor - Test Contra                | ctor           |              |      |                       |                                                   |              |                                    |
| Edit Contract                        |                   |                        | Main: 0177                                                                                                    | 2 123456                          |                |              |      |                       |                                                   |              |                                    |
| New Note<br>New Document             | Date              |                        | 24/02/201                                                                                                    | 5                                 |                |              |      |                       |                                                   |              |                                    |
|                                      | End               | Date                   | 01/02/202                                                                                                    | 3                                 |                |              |      |                       |                                                   |              |                                    |
|                                      |                   |                        |                                                                                                    |                                   |                | 1            | tems | 1 - 12 of 14          | 12 Per Page                                       | < Prev 1     | 2 Next >                           |
|                                      | er Lin            | ked Insp               | ection List                                                                                                    |                                   |                |              |      |                       |                                                   |              |                                    |
|                                      | Action            | Code                   | Site                                                                                                    | Site Description                  | Account        | Total<br>(£) | Туре | Description           | Plant                                             | Status       | Due Date                           |
|                                      | Edit              | INS01180               | 23300022000012000                                                                                                | ACCRINGTON<br>WOODNOOK<br>PRIMARY | 15110151111063 | £250.00      | FAI  | Fire Alarm<br>Service | PL00000486 - Fire<br>Alarm and Security<br>System | ISSUED       | 25/02/2016                         |
|                                      | Edit              | INS011804              | 23200022000012000                                                                                                | ACCRINGTON<br>WOODNOOK<br>PRIMARY | 15110151111063 | £250.00      | FA1  | Fire Alarm<br>Service | FASS - Fire Alarm and<br>Security Systems         | COMPLETE     | 23/08/2016                         |
|                                      | Edit              | INS011805              | 23200022000012000                                                                                                | ACCRINGTON<br>WOODNOOK<br>PRIMARY | 15110151111063 | £250.00      | FA1  | Fire Alarm<br>Service | FASS - Fire Alarm and<br>Security Systems         | COMPLETE     | 25/02/2017                         |
| tps://pams.uat.ad.lanesce.net        | Edit<br>/inspecti | INSO11806              | 23300022000012000                                                                                                | ACCRINGTON<br>WOODNOOK<br>PRIMARY | 15110151111063 | £250.00      | FA1  | Fire Alarm<br>Service | PL00000486 - Fire<br>Alarm and Security<br>System | OPEN         | 25/08/2017                         |

# Step 5

v

Select the inspection that has been completed.

Click the INS011803 link.

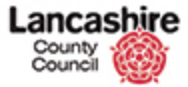

| County<br>Council                                           |                                                               |                                          | Page Alexandre and Alexandre       |                   | You are logged in as: testcontractor<br>Lancashire County Council UAT |
|-------------------------------------------------------------|---------------------------------------------------------------|------------------------------------------|------------------------------------|-------------------|-----------------------------------------------------------------------|
| Home Proper                                                 | ty Finance Contract H                                         | elp Calls Inspection                     | Assessment Help                    |                   | Admin                                                                 |
| /rew<br><u>Documents (0)</u><br>Notes (0)<br>View Plant (1) | Home Inspections<br>Edit Inspection<br>Save Cancel<br>Details | Edit Inspection                          |                                    |                   |                                                                       |
| <u>view Tasks (0)</u>                                       | Code                                                          | INS011803                                |                                    |                   |                                                                       |
| Series (onwards)                                            | Status                                                        | ISSUED - Issued to                       | supplier                           | ×                 |                                                                       |
| Series (all)                                                | Group                                                         | FASS - Fire Alarm /                      | and Security System                | ~                 |                                                                       |
| FA TEST                                                     | Туре                                                          | FA1 - Fire Alarm Se                      | rvice                              | $\mathbf{\nabla}$ |                                                                       |
| CINT0000022                                                 | Activity                                                      | Servicing                                |                                    |                   |                                                                       |
| Actions                                                     | Legislation                                                   | Fire Safety Regulate                     | ory Reform order, BS 5389, BSEN 54 |                   |                                                                       |
| Edit Inspection                                             |                                                               |                                          |                                    |                   |                                                                       |
| New Note                                                    | Statutory                                                     | No                                       |                                    |                   |                                                                       |
| Print Inspection                                            | Frequency                                                     | Every 6 Months                           |                                    |                   |                                                                       |
|                                                             | Due Date                                                      | 25/02/2016                               |                                    |                   |                                                                       |
|                                                             | Series End Date                                               | 0                                        | 14                                 |                   |                                                                       |
|                                                             | Location                                                      | Q                                        | Find                               | Clear D           |                                                                       |
|                                                             | Site                                                          | 2330002200001200                         | 00 - ACCRINGTON WOODNOOK PRIMARY   | 4                 |                                                                       |
|                                                             |                                                               | Site: Site Subscril<br>Site: Survey unde | bed to Prop SA/1<br>rway           |                   |                                                                       |
|                                                             | Plant                                                         | None System                              | n 🖲 Group, Type or Item            |                   |                                                                       |
|                                                             | Plant                                                         | Q                                        | Find                               | Clear             |                                                                       |
|                                                             |                                                               | FASS, FASS, FASS                         |                                    |                   |                                                                       |
|                                                             |                                                               | View PL00000486                          | Fire Alarm and Security System     |                   |                                                                       |

Step 6

~

The Status is currently Issued.

Click the **Status** list.

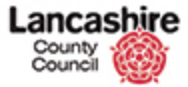

| Count                                                                         |                                                               |                                                                                                    |                                                       |            | You are logged in as: testcontracto<br>Lancashire County Council UA<br>Logout |
|-------------------------------------------------------------------------------|---------------------------------------------------------------|----------------------------------------------------------------------------------------------------|-------------------------------------------------------|------------|-------------------------------------------------------------------------------|
| Home Prop                                                                     | erty Finance Contract I                                       | Help Calls Inspection                                                                              | Assessment Help                                       |            | Admin                                                                         |
| View<br><u>Documents (0)</u><br>Notes (0)<br>View Plant (1)<br>View Tasks (0) | Home Inspections<br>Edit Inspection<br>Save Cancel<br>Details | Edit Inspection                                                                                    |                                                       |            |                                                                               |
| Next<br>Series (onwards)<br>Series (all)<br>FA_TEST                           | Code<br>Status<br>Group                                       | INS011803<br>ISSUED ECCEPTOTO<br>COMPLETE - Inspecto<br>FASS - Fire Alarm A<br>FA1 - Fire Alarm Se | notes<br>an completed<br>and Security System<br>rvice | <b>N</b>   |                                                                               |
| CINTO0000022                                                                  | Activity                                                      | Servicing<br>Fire Safety Regulate                                                                  | ry Reform order, BS 5389, BSE                         | N 54       |                                                                               |
| lew Note<br>lew Document<br>Print Inspection                                  | Statutory<br>Frequency                                        | No<br>Every 6 Months                                                                               |                                                       |            |                                                                               |
|                                                                               | Due Date<br>Week No<br>Series End Date                        | 8                                                                                                  |                                                       |            |                                                                               |
|                                                                               | Location<br>Site                                              | Q<br>2330002200001200<br>Site: Site Subscrit                                                       | 0 - ACCRINGTON WOODNOOK I<br>red to Prop SA/1         | Find Clear | a<br>≁                                                                        |
|                                                                               | Plant<br>Plant                                                | Site: Survey unde                                                                                  | rway                                                  | Find Clear |                                                                               |
|                                                                               |                                                               | View PL00000486 -                                                                                  | Fire Alarm and Security System                        | 1          |                                                                               |

Step 7

~

Change the Status to Complete.

Click the **COMPLETE - Inspection completed** list item.

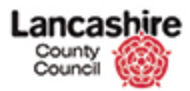

| County<br>Council                                           | hire                                                   |                                        |                            |                  |              | You are logged in as: <u>testcontractor</u><br>Lancashire County Council UAT |
|-------------------------------------------------------------|--------------------------------------------------------|----------------------------------------|----------------------------|------------------|--------------|------------------------------------------------------------------------------|
| Home Property                                               | Finance Contract He                                    | Ip Calls Inspection                    | Assessment                 | Help             |              | Admin                                                                        |
| /iew<br><u>Pocuments (0)</u><br>Hotes (0)<br>/iew Plant (1) | Home > Inspections ><br>Edit Inspection<br>Save Cancel | Edit Inspection                        |                            |                  |              |                                                                              |
| view Tasks (0)                                              | Code                                                   | INS011803                              |                            |                  |              |                                                                              |
| Series (onwards)                                            | Status                                                 | COMPLETE - Inspe                       | ction completed            |                  | ~            |                                                                              |
| Series (all)                                                | Group                                                  | FASS - Fire Alarm                      | And Security Syste         | m                | ~            |                                                                              |
| A TEST                                                      | Туре                                                   | FA1 - Fire Alarm S                     | ervice                     |                  | $\mathbf{v}$ |                                                                              |
| CINT0000022                                                 | Activity                                               | Servicing                              |                            |                  |              |                                                                              |
| Actions                                                     | Legislation                                            | Fire Safety Regulat                    | ory Reform order,          | BS 5389, BSEN 54 |              |                                                                              |
| Edit Inspection                                             |                                                        |                                        |                            |                  |              |                                                                              |
| New Note                                                    | Statutory                                              | No                                     |                            |                  |              |                                                                              |
| Print Inspection                                            | Frequency                                              | Every 6 Months                         |                            |                  |              |                                                                              |
|                                                             | Due Date                                               | 25/02/2016                             |                            |                  |              |                                                                              |
|                                                             | Series End Date                                        | 0                                      | 1.00                       |                  |              |                                                                              |
|                                                             | Location                                               | Q                                      | 1.77                       | Find             | Clear 6      |                                                                              |
|                                                             | Site                                                   | 233000220000120                        | 00 - ACCRINGTON            | WOODNOOK PRIMARY | 4            |                                                                              |
|                                                             |                                                        | Site: Site Subscri<br>Site: Survey und | ibed to Prop SA/1<br>erway | L.               |              |                                                                              |
|                                                             | Plant                                                  | None Syste                             | m 🖲 Group, Typ             | e or Item        |              |                                                                              |
|                                                             | Plant                                                  | Q                                      |                            | Find             | Clear        |                                                                              |
|                                                             |                                                        | FASS, FASS, FASS                       |                            |                  |              |                                                                              |
|                                                             |                                                        | View PL00000486                        | - Fire Alarm and S         | ecurity System   |              |                                                                              |

Click the scrollbar.

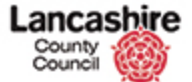

| Site                                                                                                    | 23300022000012000 - ACCR                                                                                    | INGTON WOODNOOK PRIMARY | 4     |  |
|----------------------------------------------------------------------------------------------------|----------------------------------------------------------------------------------------------------|-------------------------|-------|--|
|                                                                                                    | Site: Site Subscribed to Pre                                                                                | op SA/1                 |       |  |
|                                                                                                    | Site: Survey underway                                                                                       |                         |       |  |
| Plant                                                                                                    | 🔍 None 🔘 System 🖲 Gro                                                                                       | up, Type or Item        |       |  |
| Plant                                                                                                    | Q                                                                                                    | Find                    | Clear |  |
|                                                                                                    | FASS, FASS, FASS                                                                                            |                         |       |  |
|                                                                                                    | View PL00000486 - Fire Alar                                                                                 | m and Security System   |       |  |
| Owner                                                                                                    | Q                                                                                                    | Find                    | Clear |  |
|                                                                                                    | Sysadmin3                                                                                                   |                         |       |  |
|                                                                                                    | Sysadmin3                                                                                                   |                         |       |  |
|                                                                                                    |                                                                                                    |                         |       |  |
| Comment                                                                                                    |                                                                                                    |                         |       |  |
|                                                                                                    |                                                                                                    |                         |       |  |
| Execution Details                                                                                                    |                                                                                                    |                         |       |  |
| Execution Details<br>In House                                                                                                    | Yes                                                                                                    |                         |       |  |
| Execution Details<br>In House<br>Qualification<br>Reg.                                                                           | Yes                                                                                                    |                         |       |  |
| Execution Details<br>In House<br>Qualification<br>Req.<br>Supplier                                                               | Yés<br>No<br>Test Contractor - Test Contra                                                                  | ctor                    |       |  |
| Execution Details<br>In House<br>Qualification<br>Req.<br>Supplier                                                               | Yés<br>No<br>Test Contractor - Test Contra<br>Main: 01772 123456                                            | ctor                    |       |  |
| Execution Details<br>In House<br>Qualification<br>Req.<br>Supplier<br>Completed Date                                             | Yés<br>No<br>Test Contractor - Test Contra<br>Main: 01772 123456                                            | clor                    |       |  |
| Execution Details<br>In House<br>Qualification<br>Req.<br>Supplier<br>Completed Date<br>Logbook Updated                          | Yes<br>No<br>Test Contractor - Test Contrac<br>Main: 01772 123456                                           | ctor                    |       |  |
| Execution Details<br>In House<br>Qualification<br>Req.<br>Supplier<br>Completed Date<br>Logbook Updated<br>Certificate<br>Loaded | Yés<br>No<br>Test Contractor - Test Contra<br>Main: 01772 123456<br>O Yes No<br>O Yes No                    | ctor                    |       |  |
| Execution Details<br>In House<br>Qualification<br>Req.<br>Supplier<br>Completed Date<br>Logbook Updated<br>Certificate<br>Loaded | Yes<br>No<br>Test Contractor - Test Contrac<br>Main: 01772 123456<br>O Yes 💌 No<br>O Yes 🐨 No<br>O Yes 🐨 No | ctor                    |       |  |

Use the calendar to enter the date of inspection.

Click the **Completed Date** button.

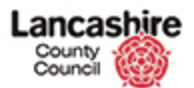

| Location              | Q                                     | Find Clear     | a | ~ | Ste |
|-----------------------|---------------------------------------|----------------|---|---|-----|
| Site                  | 23300022000012000 - ACCRINGTON WO     | ODNOOK PRIMARY | 1 |   | 010 |
|                       | Site: Survey underway                 |                |   |   |     |
| Plant                 | None System ® Group, Type or          | Item           |   |   |     |
| Plant                 | Q                                     | Find Clear     |   |   |     |
|                       | FASS, FASS, FASS                      |                |   |   |     |
|                       | View PL00000486 - Fire Alarm and Secu | nty System     |   |   |     |
| Owner                 | Q                                     | Find Clear     |   |   |     |
|                       | Sysadmin3                             |                |   |   |     |
|                       | Sysadmin3                             |                |   |   |     |
|                       |                                       |                |   |   |     |
| Comment               |                                       |                |   |   |     |
| comment               |                                       |                |   |   |     |
|                       |                                       |                |   |   |     |
| Execution Details     |                                       |                |   |   |     |
| In House              | Yes                                   |                |   |   |     |
| Qualification<br>Req. | No                                    |                |   |   |     |
| Supplier              | Test Contractor - Test Contractor     |                |   |   |     |
|                       | Main: 01772 123456                    |                |   |   |     |
|                       |                                       |                |   |   |     |
| Completed Date        |                                       |                |   |   |     |
| Logbook Updated       | < February 2016 >                     |                |   |   |     |
| Loaded                | Su Mo Tu We Th Fr Sa                  |                |   |   |     |
|                       | 31 1 2 3 4 5 6<br>7 8 9 10 11 12 13   |                |   |   |     |
| ave Cancel            | 14 15 16 17 18 19 20                  |                |   |   |     |
|                       | 21 22 23 24 25 26 27                  |                |   | ~ |     |
|                       | 28 29 1 2 3 4 5                       |                |   |   |     |

Click the **26** option.

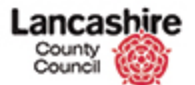

|                                                                                                    | 5                                                                                                    | Find               | Clear | a |  |
|----------------------------------------------------------------------------------------------------|----------------------------------------------------------------------------------------------------|--------------------|-------|---|--|
| Site                                                                                                    | 23300022000012000 - ACCRINGTON WOODNOOK PRIMARY                                                                                                    |                    |       |   |  |
|                                                                                                    | Site: Site Subscribed to Prop S                                                                                                    | A/1                |       |   |  |
|                                                                                                    | Site: Survey underway                                                                                                    |                    |       |   |  |
| Plant                                                                                                    | 🔘 None 🔘 System 🖲 Group,                                                                                                    | Type or Item       |       |   |  |
| Plant                                                                                                    | Q                                                                                                    | Find               | Clear |   |  |
|                                                                                                    | FASS, FASS, FASS                                                                                                    |                    |       |   |  |
|                                                                                                    | View PL00000486 - Fire Alarm an                                                                                                    | nd Security System |       |   |  |
| Owner                                                                                                    | Q                                                                                                    | Find               | Clear |   |  |
|                                                                                                    | Sysadmin3                                                                                                    |                    |       |   |  |
|                                                                                                    | Sysadmin3                                                                                                    |                    |       |   |  |
| Comment                                                                                                    |                                                                                                    |                    |       |   |  |
|                                                                                                    |                                                                                                    |                    |       |   |  |
|                                                                                                    |                                                                                                    |                    |       |   |  |
| <b>Execution Details</b>                                                                                                    |                                                                                                    |                    |       |   |  |
| Execution Details<br>In House                                                                                                    | Yes                                                                                                    |                    |       |   |  |
| Execution Details<br>In House<br>Qualification<br>Reg.                                                                           | Yes<br>No                                                                                                    |                    |       |   |  |
| Execution Details<br>In House<br>Qualification<br>Req.<br>Supplier                                                               | Yés<br>No<br>Test Contractor - Test Contractor                                                                                                    |                    |       |   |  |
| Execution Details<br>In House<br>Qualification<br>Req.<br>Supplier                                                               | Yes<br>No<br>Test Contractor - Test Contractor<br>Main: 01772 123456                                                                                                    |                    |       |   |  |
| Execution Details<br>In House<br>Qualification<br>Req.<br>Supplier<br>Completed Date                                             | Yes<br>No<br>Test Contractor - Test Contractor<br>Main: 01772 123456<br>26/02/2016                                                                                      |                    |       |   |  |
| Execution Details<br>In House<br>Qualification<br>Req.<br>Supplier<br>Completed Date<br>Logbook Updated                          | Yes<br>No<br>Test Contractor - Test Contractor<br>Main: 01772 123456<br>26/02/2016                                                                                      |                    |       |   |  |
| Execution Details<br>In House<br>Qualification<br>Reg.<br>Supplier<br>Completed Date<br>Logbook Updated<br>Certificate<br>Loaded | Yes           No           Test Contractor - Test Contractor           Main: 01772 123456           26/02/2016           Yes © No           Yes © No           Yes © No |                    |       |   |  |
| Execution Details<br>In House<br>Qualification<br>Kea.<br>Supplier<br>Completed Date<br>Logbook Updated<br>Certificate<br>Loaded | Yes<br>No<br>Test Contractor - Test Contractor<br>Main: 01772 123456<br>26/02/2016<br>Q Yes @ No<br>Q Yes @ No                                                          |                    |       |   |  |

Confirm if the Logbook is updated

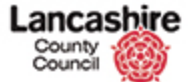

|                                                                                                    |                                                                                   |                     | , carear | d |  |  |
|----------------------------------------------------------------------------------------------------|-----------------------------------------------------------------------------------|---------------------|----------|---|--|--|
| Site                                                                                                    | 23300022000012000 - ACCRINGTON WOODNOOK PRIMARY                                   |                     |          |   |  |  |
|                                                                                                    | Site: Site Subscribed to Prop SA/1 Site: Survey underway                          |                     |          |   |  |  |
| Plant                                                                                                    | 🔍 None 🔘 System 🕷 Group                                                           | , Type or Item      |          |   |  |  |
| Plant                                                                                                    | Q                                                                                 | Find                | Clear    |   |  |  |
|                                                                                                    | FASS, FASS, FASS                                                                  |                     |          |   |  |  |
|                                                                                                    | View PL00000486 - Fire Alarm                                                      | and Security System |          |   |  |  |
| Owner                                                                                                    | Q                                                                                 | Find                | Clear    |   |  |  |
|                                                                                                    | Sysadmin3                                                                         |                     |          |   |  |  |
|                                                                                                    | Sysadmin3                                                                         |                     |          |   |  |  |
|                                                                                                    |                                                                                   |                     |          |   |  |  |
| Comment                                                                                                    |                                                                                   |                     |          |   |  |  |
| Comment Execution Details                                                                                          |                                                                                   |                     |          |   |  |  |
| Comment<br>Execution Details<br>In House                                                                           | Yes                                                                               |                     |          |   |  |  |
| Comment<br>Execution Details<br>In House<br>Qualification<br>Req.                                                  | Yes<br>No                                                                         |                     |          |   |  |  |
| Comment<br>Execution Details<br>In House<br>Qualification<br>Req.<br>Supplier                                      | Yes<br>No<br>Test Contractor - Test Contracto                                     | x                   |          |   |  |  |
| Comment<br>Execution Details<br>In House<br>Qualification<br>Req.<br>Supplier                                      | Yes<br>No<br>Test Contractor - Test Contracto<br>Main: 01772 123456               | ar                  |          |   |  |  |
| Comment<br>Execution Details<br>In House<br>Qualification<br>Req.<br>Supplier<br>Completed Date                    | Yes<br>No<br>Test Contractor - Test Contracto<br>Main: 01772 123456               | x.                  |          |   |  |  |
| Comment<br>Execution Details<br>In House<br>Qualification<br>Req.<br>Supplier<br>Completed Date<br>Legbook Updated | Yes<br>No<br>Test Contractor - Test Contracto<br>Main: 01772 123456<br>26/02/2016 | x                   |          |   |  |  |

Confirm if the Certificate is Loaded.

Click the **Certificate Loaded** option.

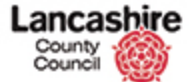

| Site                                                                                                    | 23300022000012000 - ACCRINGTON                                                                                                    | WOODNOOK PRIMARY |  |
|----------------------------------------------------------------------------------------------------|----------------------------------------------------------------------------------------------------|------------------|--|
|                                                                                                    | Site: Site Subscribed to Prop SA/1<br>Site: Survey underway                                                                                                    |                  |  |
| Plant                                                                                                    | None System 🖲 Group, Type                                                                                                    | or Item          |  |
| Plant                                                                                                    | Q                                                                                                    | Find Clear       |  |
|                                                                                                    | FASS, FASS, FASS                                                                                                    |                  |  |
|                                                                                                    | View PL00000486 - Fire Alarm and Se                                                                                                    | ecurity System   |  |
| Owner                                                                                                    | Q                                                                                                    | Find Clear       |  |
|                                                                                                    | Sysadmin3                                                                                                    |                  |  |
|                                                                                                    | Sysadmin3                                                                                                    |                  |  |
| Comment                                                                                                    |                                                                                                    |                  |  |
|                                                                                                    |                                                                                                    |                  |  |
| Execution Details                                                                                                    |                                                                                                    |                  |  |
| Execution Details<br>In House                                                                                                    | Yes                                                                                                    |                  |  |
| Execution Details<br>In House<br>Qualification<br>Req.                                                                           | Yes<br>No                                                                                                    |                  |  |
| Execution Details<br>In House<br>Qualification<br>Req.<br>Supplier                                                               | Yes<br>No<br>Test Contractor - Test Contractor                                                                                                    |                  |  |
| Execution Details<br>In House<br>Qualification<br>Reg.<br>Supplier                                                               | Yes<br>No<br>Test Contractor - Test Contractor<br>Hain: 01772 123456                                                                                                    |                  |  |
| Execution Details<br>In House<br>Qualification<br>Req.<br>Supplier<br>Completed Date                                             | Ves<br>No<br>Test Contractor - Test Contractor<br>Main: 01772 123456                                                                                                    |                  |  |
| Execution Details<br>In House<br>Qualification<br>Req.<br>Supplier<br>Completed Date<br>Logbook Updated                          | Ves<br>No<br>Test Contractor - Test Contractor<br>Main: 01772 123456<br>26/02/2016                                                                                                    |                  |  |
| Execution Details<br>In House<br>Qualification<br>Rea.<br>Supplier<br>Completed Date<br>Logbook Updated<br>Certificate<br>Loaded | Yes           No           Test Contractor - Test Contractor           Main: 01772 123456           26/02/2016           26/02/2016           Yes           Yes           Yes           No |                  |  |
| Execution Details<br>In House<br>Qualification<br>Rea.<br>Supplier<br>Completed Date<br>Logbook Updated<br>Certificate<br>Loaded | Yes           No           Test Contractor - Test Contractor           Main: 01772 123456           26/02/2016           Yes <>           Yes <>           No                              |                  |  |

Review the details on the screen to ensure they are correct.

Click the **Save** button.

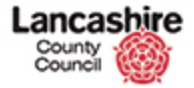

| Home         Property         Finance         Contract         Help Calls         Inspection         Assessment         Help         Admin           View         Image: Status         Create Next Inspection         Create Next Inspection         The inspection record has been updated.           Image: Col         Image: Image: Col         Image: Image: Col         Image: Image: Col         Image: Image: Col         Image: Col         Image: Col <td< th=""><th>County<br/>Council</th><th></th><th></th><th>You are logged in as: testcontractor<br/>Lancashire County Council UAT</th></td<>                                                                                                    | County<br>Council                         |                                      |                                                                      | You are logged in as: testcontractor<br>Lancashire County Council UAT |
|----------------------------------------------------------------------------------------------------|-------------------------------------------|--------------------------------------|----------------------------------------------------------------------|-----------------------------------------------------------------------|
| Hame         Insections         Create Next Insection           Decuments (0)         The insection record has been updated.         Insection           Emails (0)         Next Inspection details         Inspection details           View Plant (0)         Inspection details         Code           View Plant (0)         Inspection details         Inspection details           View Plant (0)         Step Status         Group/Type           String (amvarda)         Site         23300022000012000 - ACCRINGTON WOODNOOK PRIMARY           String (amvarda)         Site         23300022000012000 - ACCRINGTON WOODNOOK PRIMARY           Actions         Site: Site Subscribed to Prop SA/1         Site: Site Subscribed to Prop SA/1           Mand Inspection Task         Due Date         25/02/2016           New, Note         Due Date         25/02/2016           Stend Series         Selext 'Next Inspection is part of a series.           Selext 'Next Inspection is part of a series.         Selext 'Next Inspection is twithout viewing the next inspection record.           Next Inspection (continue)         It inspection (is without viewing the next inspection record.                                                                                                    | Home Property                             | Finance Contract He                  | p Calls Inspection Assessment Help                                   | Admin                                                                 |
| Documents [0]     The inspection record has been updated.       Emails (0)     Notes (0)       Nates (0)     Inspection details       View Flant (0)     Inspection details       View Flant (0)     Inspection details       Code     Inspection details       Code     Inspection details       Code     Inspection details       Code     Inspection details       Code     Inspection details       Code     Inspection details       Steis Comp/Type     FASS - Fire Alarm And Security System, FA1 - Fire Alarm Service       Steis Comp/Type     FASS - Fire Alarm And Security System, FA1 - Fire Alarm Service       Steis Steis Steis Stars     Comp/EtTE - Inspection completed       Actions     Status       Edit Inspection Task     Due Date       New, Note     Date       New, Note     Completed Date       Stect Status     Completed Date       Stect Status     Completed Date       New, Note     Select Next Inspection is part of a series.       Select Vect Inspection Is part of a series.       Select Vect Inspection Is without viewing the next inspection record.       Next Inspection Continue                                                                                                    | View                                      | Home - Inspections -                 | Create Next Inspection                                               |                                                                       |
| Emails (0)     Review Next Inspection       Natras (0)     Inspection details       View Flant (0)     Inspection details       View Flant (0)     Inspection details       View Flant (0)     Group/Type       FASS - Fire Alarm And Security System, FA1 - Fire Alarm Service       Series (all)     Site       Actions     Site       Edit Inspection     Site: Subscribed to Prop SA/1       Actions     Site: Subscribed to Prop SA/1       Max Inspection Task     Due Date       Due Date     25/02/2016       Stend Series     Completed Date       Max Inspection is part of a series.       Print Inspection is part of a series.       Selest 'Ket Inspection is without viewing the next inspection record.       Ket Inspection Continue'                                                                                                    | Documents (0)                             | The inspection record h              | as been updated.                                                     |                                                                       |
| View Table 100     Code     INS011003       Next     Group/Type     FASS - Fire Alarm And Security System, FA1 - Fire Alarm Service       Stries (annuarda)     Site     23000022000012000 - ACCRINGTON WOODNOK PRIMARY       Stries Safe     Site     3000022000012000 - ACCRINGTON WOODNOK PRIMARY       Actions     Site: Survey underway       Edit Inspection     Status     COMPLETE - Inspection completed       Due Date     25/02/2016       Extend Series     Completed Date       Print Inspection is part of a series.       Selet: Tites Inspection is part of a series.       Selet: View Inspection is part of a series.       Selet: View Inspection is part of a series.       Selet: View Inspection is part of a series.       Selet: View Inspection is part of a series.       Selet: View Inspection is part of a series.       Selet: View Inspection is part of a series.       Selet: View Inspection is part of a series.       Selet: View Inspection is part of a series.       Selet: View Inspection is part of a series.       Selet: View Inspection is part of a series.       Selet: View Inspection is without viewing the next inspection record.                                                                                                    | Emails (0)<br>Notes (0)<br>View Plant (0) | Review Next In<br>Inspection details | spection                                                             |                                                                       |
| Next         Group/Type         FASS - Fire Alarm And Security System, FA1 - Fire Alarm Service         Image: Complete Complete Comp | History                                   | Code                                 | INS011803                                                            |                                                                       |
| Stries (all)       Site       2330002200012000 - ACCRINGTON WOODNOOK PRIMARY         Sarries (all)       Site: Site Subscribed to Prop SA/1         Actions       Site: Site: Survey underway         Edit Inspection Task       COMPLETE - Inspection completed         Due Date       25/02/2016         Sand Enail       Completed Date         Schot Endition       This inspection is part of a series.         Select 'Next Inspection' to review the next inspection in this series.         Select 'Next Inspection' to review the next inspection is precion is part of a series.         Select 'Next Inspection' to review the next inspection is precion is part of a series.         Select 'Next Inspection' to review the next inspection is precion is part of a series.         Select 'Next Inspection' to review the next inspection is part of a series.         Select 'Next Inspection' to review the next inspection is part of a series.         Select 'Next Inspection' to review the next inspection is part of a series.         Select 'Next Inspection' to review the next inspection is part of a series.         Select 'Next Inspection' to review the next inspection is part of a series.         Select 'Next Inspection' to review the next inspection is part of a series.         Select 'Next Inspection' to review the next inspection is part of a series.                                                                                                    | Next                                      | Group/Type                           | FASS - Fire Alarm And Security System, FA1 - Fire Alarm Service      |                                                                       |
| Series (all)     Site: Site: Subscribed to Prop SA/1       Actions     Site: Survey underway       Edd Inspection     Status       COMPLETE - Inspection completed       Addinate Scries     Completed Date       Send Email     This inspection is part of a series.       Print Inspection     Select 'Next Inspection is the inspection is without viewing the next inspection record.       Next Inspection     Continue                                                                                                    | Series (onwards)                          | Site                                 | 23300022000012000 + ACCRINGTON WOODNOOK PRIMARY                      |                                                                       |
| Actions     Site: Survey underway       Edit Inspection Task<br>Hav Mote<br>Extend Series     Status     COMPLETE - Inspection completed       Due Date     25/02/2016       Send Email     This inspection is part of a series.       Print Inspection     Select: Next Inspection list without viewing the next inspection record.       Next Inspection     Continue                                                                                                    | Series (all)                              |                                      | Site: Site Subscribed to Prop SA/1                                   |                                                                       |
| Edit Inspection     Status     COMPLETE - Inspection completed       Add Inspection Task<br>New Note     Due Date     25/02/2016       Send Email<br>New Desument<br>Print Inspection     This inspection is part of a series.       Select West Inspection is part of a series.       Select View Inspection is the inspection is the inspection is this series.       Select Continue' to return to the inspection list without viewing the next inspection record.       Next Inspection                                                                                                    | Actions                                   |                                      | Site: Survey underway                                                |                                                                       |
| Add Inspection Task         Due Date         25/02/2016           Next Mote         Completed Date         26/02/2016           Extend Email<br>Next Description         This inspection is part of a series.         26/02/2016           Select "Next Inspection" to review the next inspection in this series.         Select "Continue" to return to the inspection list without viewing the next inspection record.           Next Inspection         Continue"         Next Inspection                                                                                                    | Edit Inspection                           | Status                               | COMPLETE - Inspection completed                                      |                                                                       |
| Uter. Tools         Completed Date         26/02/2016           Send Email         This inspection is part of a series.           New Document         Select 'Next Inspection' to review the next inspection in this series.           Select 'Continue'         Select 'Continue'                                                                                                    | Add Inspection Task                       | Due Date                             | 25/02/2016                                                           |                                                                       |
| Next Document         This inspection is part of a series.           Print Inspection         Select 'Next Inspection' to review the next inspection in this series.           Select 'Continue' to return to the inspection list without viewing the next inspection record.           Next Inspection ( Continue')                                                                                                    | Extend Series                             | Completed Date                       | 26/02/2016                                                           |                                                                       |
| Print Inspection Select 'Next Inspection' to review the next inspection in this series.<br>Select 'Continue' to return to the inspection list without viewing the next inspection record.<br>Next Inspection   Continue                                                                                                    | New Document                              | This inspection is part of           | a series.                                                            |                                                                       |
| Select 'Continue' to return to the inspection list without viewing the next inspection record. Next Inspection   Continue                                                                                                    | Print Inspection                          | Select 'Next Inspection'             | to review the next inspection in this series.                        |                                                                       |
| Next Inspection Continue                                                                                                    |                                           | Select 'Continue' to return          | n to the inspection list without viewing the next inspection record. |                                                                       |
|                                                                                                    |                                           | Next Inspection Conti                | nue                                                                  |                                                                       |
|                                                                                                    |                                           |                                      |                                                                      |                                                                       |

Confirmation that the Inspection has been updated is displayed.

As this inspection is part of a series;

Click Next to review the next inspection in the series (if required), or
Click Continue to return to the

inspection list.

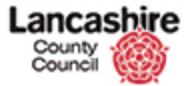

| County<br>Council                                              |                                                        |                                                                      | You are logged in as: testcontracto<br>Lancashire County Council UA |
|----------------------------------------------------------------|--------------------------------------------------------|----------------------------------------------------------------------|---------------------------------------------------------------------|
|                                                                |                                                        |                                                                      | Logout                                                              |
| Home Property                                                  | Finance Contract He                                    | Ip Calls Inspection Assessment Help                                  | Admin                                                               |
| View                                                           | Home > Inspections >                                   | Greate Next Inspection                                               |                                                                     |
| Documents (0)                                                  | The inspection record h                                | as been updated.                                                     |                                                                     |
| <u>Imails (0)</u><br><u>Votes (0)</u><br><u>View Plant (0)</u> | Review Next In                                         | spection                                                             |                                                                     |
| <u>/iew Tasks (0)</u>                                          | Code                                                   | INS011803                                                            |                                                                     |
| Next                                                           | Group/Type                                             | FASS - Fire Alarm And Security System, FA1 - Fire Alarm Service      | ิด                                                                  |
| Series (onwards)                                               | Site                                                   | 23300022000012000 - ACCRINGTON WOODNOOK PRIMARY                      |                                                                     |
| Series (all)                                                   |                                                        | Site: Site Subscribed to Prop SA/1                                   | T 🦰                                                                 |
| Actions                                                        |                                                        | Site: Survey underway                                                |                                                                     |
| Edit Inspection                                                | Status                                                 | COMPLETE - Inspection completed                                      |                                                                     |
| Add Inspection Task                                            | Due Date                                               | 25/02/2016                                                           |                                                                     |
| Extend Series                                                  | Completed Date                                         | 26/02/2016                                                           |                                                                     |
| Send Email<br>New Document<br>Print Inspection                 | This inspection is part of<br>Select 'Next Inspection' | a series.<br>to review the next inspection in this series.           |                                                                     |
|                                                                | Select 'Continue' to retur                             | m to the inspection list without viewing the next inspection record. |                                                                     |
|                                                                | Next Inspection Conti                                  | oue                                                                  |                                                                     |

Now add any inspection documents before you raise the invoice for the inspection.

For further details, view the online lesson 'Add Inspection Documents'.

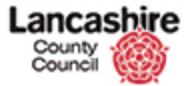

| Home     Property     Finance     Contract     Help Calls     Inspection     Assessment     Help     Add       View     Image: Inspections     Create Next Inspection     The inspection second has been updated.       Branis (0)     Mater. (0)     Inspection record has been updated.       Mater. (0)     Inspection record has been updated.       Mater. (0)     Inspection details       View Tasks (0)     Inspection details       Code     INS011003       Stries (anwards)     Group/Type       Stries (anwards)     Site:       Stries (all inspection     Site:       Stries (all inspection Task<br>Next Note     CoMPLITE - Inspection completed       Add Inspection     Site:       Stries Survey underway       Status     COMPLITE - Inspection completed       Due Date     25/02/2016       Completed Date     Z6/02/2016       This inspection is part of a series.       Stelet 'Next Inspection' to review the next inspection in this series.       Stelet 'Continue' to review the next inspection in this series.                                                                                                    | County<br>Council                              | bire<br>O                                              |                                          |                        |                             |   | You are logged in as: testcontractor<br>Lancashire County County Count |
|----------------------------------------------------------------------------------------------------|------------------------------------------------|--------------------------------------------------------|------------------------------------------|------------------------|-----------------------------|---|------------------------------------------------------------------------|
| Note         Podel(v)         Finder         Collact         Finder to point         Response         They         Automation           View         Impact of the second of the second of th | Manua Dranattu                                 | Enance Contract Ma                                     | In Calls                                 | Assessment             | Mala                        |   | Logour                                                                 |
| Descriments (0)     The inspection record has been updated.       Emails (0)     Review Next Inspection       View Tasks (0)     Inspection details       Code     Inspection details       Code     Inspection details       Code     Inspection details       Code     Inspection 2000/2000/2000 - ACCRINGTON WOODNOOK PRIMARY       Stries Call     Site: Stresy underway       Edit Inspection     Status     COMPLETE - Inspection completed       Due Date     25/02/2016       Extend Series     Completed Date       Due Date     25/02/2016       Status     COMPLETE - Inspection in this series.       Steel: View Inspection is part of a series.     Series Call       This inspection is part of a series.     Series (are 'Contion''s network the next inspection in this series.       Series (are 'Contion''s network the next inspection in this series.                                                                                                    | View                                           | Home - Inspections -                                   | Create Next Inspection                   | Assessment             | hep                         |   |                                                                        |
| Emails (0)     Review Next Inspection       Nates (0)     Inspection details       View Teals (0)     Inspection details       View Teals (0)     Inspection details       View Teals (0)     Group/Type       FASS - Fire Alarm And Security System, FA1 - Fire Alarm Service       Series (all)     Site:       Actions     Site:       Edit Inspection     Site: Survey underway       Edit Inspection     Status       COMPLETE - Inspection completed       Due Date     25/02/2016       Sender Enail     Completed Date       Nava Desument     Fails inspection is part of a series.       Fint Inspection     Series: Completed or review the next inspection in this series.       Series Completed 'Control' to entry to the insection list without vision the next inspection record.                                                                                                    | Documents (0)                                  | The inspection record h                                | has been updated.                        |                        |                             |   |                                                                        |
| View Tasks (10)         Code         INS011003           Naxt         Group/Type         FASS - Fire Alarm And Security System, FA1 - Fire Alarm Service         Image: Code           Stries (annwards)         Site         23300022000012000 - ACCRINGTON WOODNOOK PRIMARY         Image: Code           Actions         Site: Subscribed to Prop SA/1         Site: Survey underway         Image: Code         Image: Code           Edia Inspection         Status         COMPLETE - Inspection completed         Image: Code         Image: Code           Actions         Extend Socies         Completed Date         25/02/2016         Image: Code         Image: Code           New Mode         New Tooke         Completed Date         26/02/2016         Image: Code         Image: Code         <                                                                                                    | Emails (0)<br>Notes (0)<br>View Plant (0)      | Review Next In<br>Inspection details                   | spection                                 |                        |                             |   |                                                                        |
| Next         Group/Type         FASS - Fire Alarm And Security System, FA1 - Fire Alarm Service           Stries (all)         Site         2330002200012000 - ACCRINGTON WOODNOOK PRIMARY           Stries (all)         Site: Site Subscribed to Prop SA/1           Actions         Site: Survey underway           Edit Inspection Task         Due Date           Due Date         25/02/2016           Stand Ender         Completed Date           Stafies         Completed Date           Stafies (all propertion is part of a series.           First Inspection is Selet: Next Inspection is the next inspection in this series.           Selet: Vector Vorter To the insertion list without vision the next inspection record                                                                                                    | View Tasks (0)<br>History                      | Code                                                   | INS011803                                |                        |                             |   |                                                                        |
| Series (anwards)     Site     2330002200012000 - ACCRIMGTON WOODONOK PRIMARY       Series (all)     Site: Site Subscribed to Prop SA/1       Actions     Site: Survey underway       Edit Inspection Task     OMPLETE - Inspection completed       Jue Date     25/02/2016       Stend Enail     Completed Date       Sende Enail     This inspection is part of a series.       Fint Inspection     Selet: "Next Inspection it his series.       Selet: "Next Inspection is part of a series.                                                                                                    | Next                                           | Group/Type                                             | FASS - Fire Alarm A                      | nd Security System     | n, FA1 - Fire Alarm Service | 0 |                                                                        |
| Series [All]     Site: Site: Subscribed to Prop SA/1       Actions     Site: Survey underway       Edit Inspection     Status       COMPLETE - Inspection completed       Addinaction     Status       Due Date     25/02/2016       Send Email     This inspection is part of a series.       Print Inspection     Select 'Next Inspection' to review the next inspection in this series.       Select 'Next Inspection' to review the next inspection in this series.                                                                                                    | Series (onwards)                               | Site                                                   | 2330002200001200                         | 0 + ACCRINGTON         | WOODNOOK PRIMARY            | 4 |                                                                        |
| Edit Inspection         Status         COMPLETE - Inspection completed           Add Inspection Task         Due Date         25/02/2016           New Mote         Completed Date         26/02/2016           Extend Series         Completed Date         26/02/2016           Send Email         This inspection is part of a series.         Select 'Next Inspection' to review the next inspection in this series.           Frint Inspection         Select 'Next Inspection' to review the next inspection in this series.         Select 'Next Inspection' to review the next inspection in this series.                                                                                                    | Series (all)<br>Actions                        |                                                        | Site: Site Subscrib<br>Site: Survey unde | ed to Prop SA/J<br>way |                             |   |                                                                        |
| Add Inspection Task         Due Date         25/02/2016           New Note         Completed Date         26/02/2016           Send Enail         This inspection is part of a series.           New Document         Select 'Next Inspection' to review the next inspection in this series.           Frint Inspection         Select 'Next Inspection' to review the next inspection in this series.                                                                                                    | Edit Inspection                                | Status                                                 | COMPLETE - Inspect                       | ion completed          |                             |   |                                                                        |
| New Document         Completed Date         26/02/2016           Send Enail         This inspection is part of a series.           Print Inspection         Select 'Next Inspection' to review the next inspection in this series.           Frint Inspection         Select 'Next Inspection is part of a series.                                                                                                    | Add Inspection Task                            | Due Date                                               | 25/02/2016                               |                        |                             |   |                                                                        |
| Send Email         This inspection is part of a series.           New Document         Select 'Next Inspection' to review the next inspection in this series.           Select 'Next Inspection' to review the next inspection in this series.         Select 'Continue' to return to the inspection list without viewing the next inspection record                                                                                                    | Extend Series                                  | Completed Date                                         | 26/02/2016                               |                        |                             |   |                                                                        |
| Select 'Continue' to return to the inspection list without viewing the next inspection record                                                                                                    | Send Email<br>New Document<br>Print Inspection | This inspection is part of<br>Select 'Next Inspection' | f a series.<br>to review the next inspe  | tion in this series    |                             |   |                                                                        |
| owners consister to recent to the inspection has worked, viewing the next inspection recents.                                                                                                    |                                                | Select 'Continue' to retur                             | rn to the inspection list v              | vithout viewing th     | e next inspection record.   |   |                                                                        |
| Next Inspection Continue                                                                                                    |                                                | Next Inspection Conti                                  | inue                                     |                        |                             |   |                                                                        |
|                                                                                                    |                                                |                                                        |                                          |                        |                             |   |                                                                        |

Step 16

~

You have successfully marked the inspection as complete.

End of Procedure.